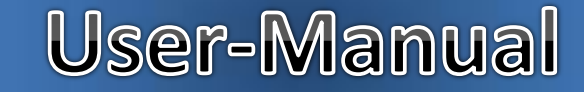

### Website/URL: www.admission.kisancollege.ac.in

Welcome window of Kisan College ,Sohsarai (Admission Portal)

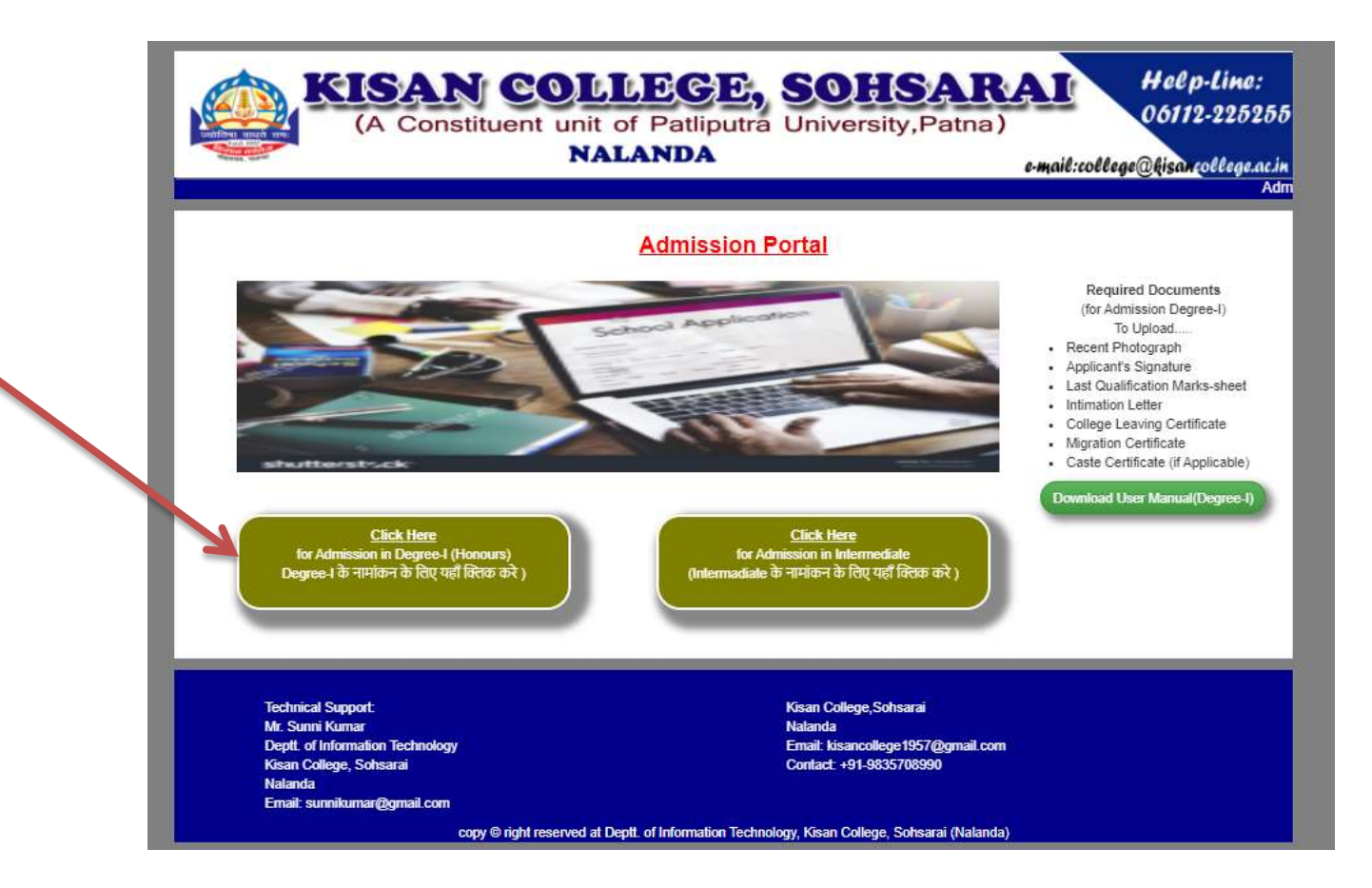

#### Enter #UAN (Application No.) here and Click on Submit button

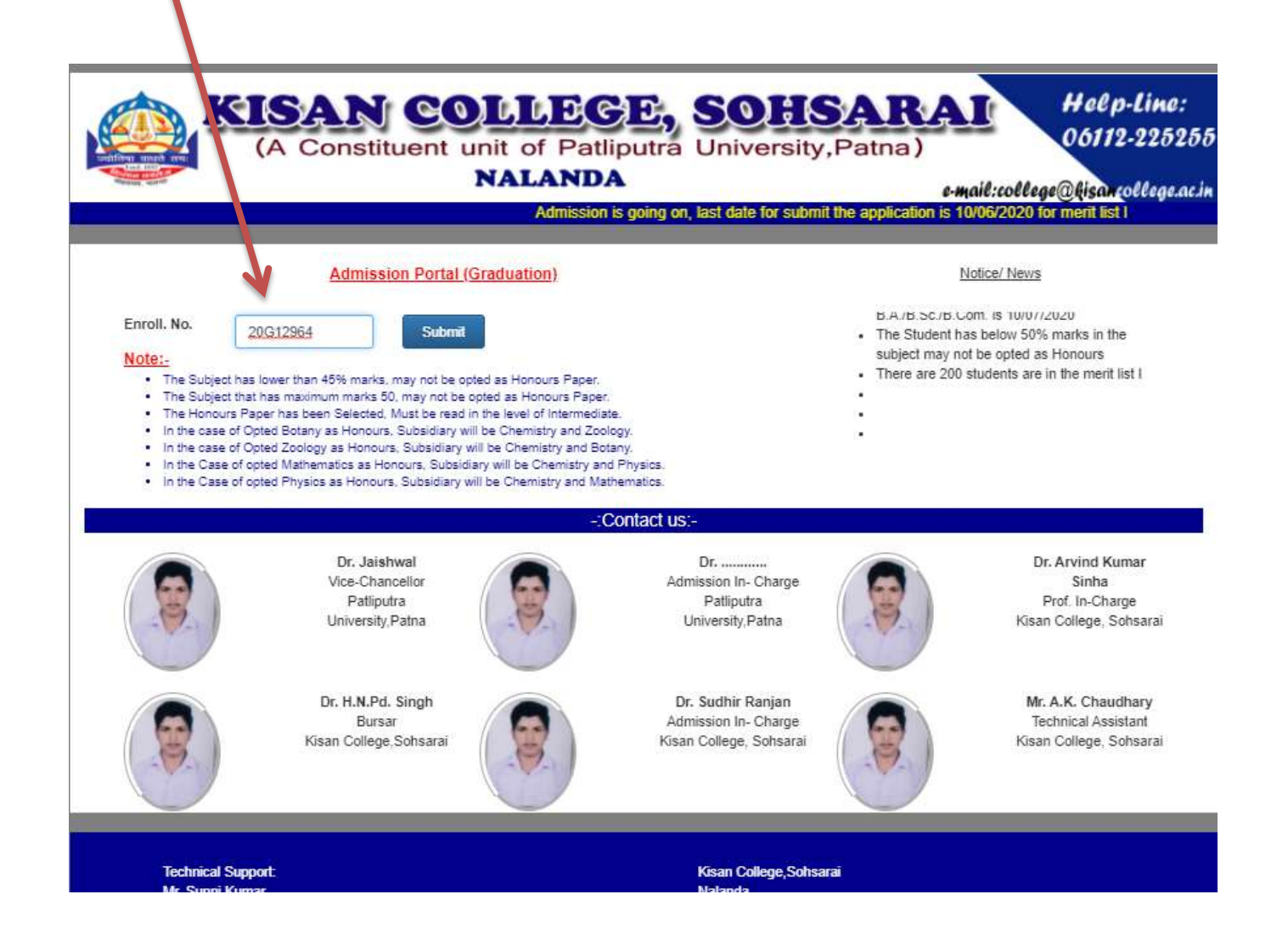

| And and a second second s | NALANDA        |          |                   | e-mail:col | lege@hisancollege.  |
|----------------------------------------------------------------------------------------------------|----------------|----------|-------------------|------------|---------------------|
|                                                                                                    |                |          |                   |            | Log out             |
|                                                                                                    |                |          |                   |            | Important Notice :Y |
|                                                                                                    | Admission-Form |          |                   |            |                     |
| Personal Information                                                                                                    |                |          |                   |            |                     |
| nrollment No.                                                                                                    | 20G12964       |          |                   | Session    | 2020-2021           |
| lame                                                                                                    | Kailasj        |          |                   |            | 3                   |
| ather's Name                                                                                                    | Suraj Kumar    |          |                   |            |                     |
| lother's Name                                                                                                    | Mother's Name  |          |                   |            |                     |
| ate of Birth                                                                                                    | ddуууу         |          | Gender            | Male C     | ) Female            |
| aste Category                                                                                                    | ST             |          | Caste             |            |                     |
| leligion                                                                                                    | Select         | ~        | Marital<br>Status | Select     | ~                   |
| ddress                                                                                                    |                |          |                   |            |                     |
| loblie No.                                                                                                    |                | Email-ID | ſ                 |            |                     |

Fill the Form and click on "Next" Button

| E Alpi | Brie School Evenin | 📕 Bhar School Exerci. | O USCRE | localhost says            | Translate | TODO supply a title | titisti:) OrtMA |  |
|--------|--------------------|-----------------------|---------|---------------------------|-----------|---------------------|-----------------|--|
|        |                    |                       |         | Necond Saved Successfully |           |                     |                 |  |
|        |                    |                       |         | - <b>9</b> 5              |           |                     |                 |  |
|        |                    |                       |         |                           |           |                     |                 |  |
|        |                    |                       |         |                           |           |                     |                 |  |
|        |                    |                       |         |                           |           |                     |                 |  |
|        |                    |                       |         |                           |           |                     |                 |  |
|        |                    |                       |         |                           |           |                     |                 |  |
|        |                    |                       |         |                           |           |                     |                 |  |
|        |                    |                       |         |                           |           |                     |                 |  |
|        |                    |                       |         |                           |           |                     |                 |  |
|        |                    |                       |         |                           |           |                     |                 |  |
|        |                    |                       |         |                           |           |                     |                 |  |
|        |                    |                       |         |                           |           |                     |                 |  |
|        |                    |                       |         |                           |           |                     |                 |  |
|        |                    |                       |         |                           |           |                     |                 |  |

It indicates the data has been saved now click on "OK" and upload the required documents in ".jpeg/.jpg" format

|                                | Logui                                               |
|--------------------------------|-----------------------------------------------------|
|                                | Document Upolad                                     |
| Upland Produgraph              | sphorel Separature                                  |
| Chase Pile Trio Sin chaven     | Channel File: Into Marchaner                        |
| Progr no since                 | Registration                                        |
| Pyth lend                      | Right Train                                         |
| Uplead Machiner (Internetials) | Upfaad helinston Letter (Curlege Allotheed Letter). |
| (Chage Pile) Full Re (Rootser) | Convers File) Trac Rocitoren                        |
| Fruge rithteen                 | Imago viil atoo                                     |
| uple from                      | Ight Teen                                           |

After uploading click on submit button

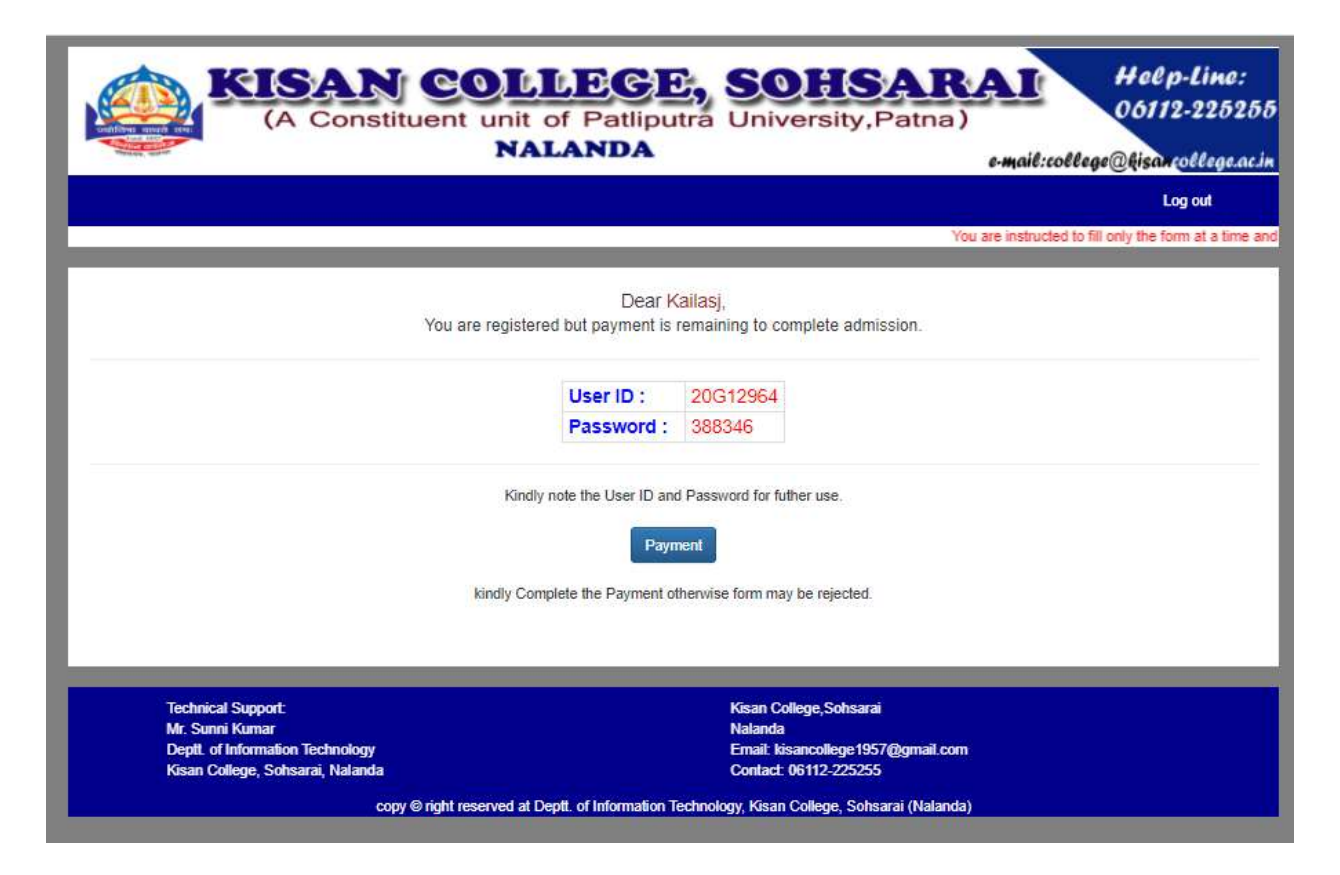

It is the user-ID and Password required to be noted for further reference and may proceed for the payment by clicking at "Payment"

| (A Co            | IN COLLECE,<br>onstituent unit of Patliputra<br>NALANDA | SOHSARAI<br>University,Patna) | Help-Line:<br>06112-225255<br>llege@hisancollege.ac.in |
|------------------|---------------------------------------------------------|-------------------------------|--------------------------------------------------------|
|                  |                                                         |                               | Log out                                                |
|                  | Fee Collection Details                                  | You are instructed to         | fill only the form at a time and no                    |
| Application No:- | 20/212064                                               |                               |                                                        |
| Name             | Kallasj                                                 |                               |                                                        |
| Course           | Science                                                 |                               |                                                        |
| Category         | ST                                                      |                               |                                                        |
| Registration Fee | 650                                                     |                               |                                                        |
| Admission Fee    | 514                                                     |                               |                                                        |
| Total            | 1164                                                    |                               |                                                        |
|                  | Make Payment                                            |                               |                                                        |

It displays the detail of fee now click on "Make Payment"

|              |                            |                     |               |            |                            |                                   | ЮП          |
|--------------|----------------------------|---------------------|---------------|------------|----------------------------|-----------------------------------|-------------|
| PAYMENT MODE | Credit Card                |                     |               |            |                            | Amount P                          | ayabie      |
| Credit Card  | Credit Card Number         | 01 ~                | 2020 🗸        | CVV /      | 10° ж                      | ₹ 116                             | 4.00        |
| Debit Card   | Name On Card               |                     |               |            |                            | ATOM PAYPAL TESTING               |             |
| Net Banking  | Bank Name                  |                     |               |            | Transaction Id :1227260621 |                                   |             |
| E UPI        | Same raid for future use O |                     |               |            |                            |                                   | (4)         |
|              | Mobile Number              | 150 Email I         | d             |            | 1                          | Amount:                           | 1164.00     |
|              | Piesse tick the box option | for Standing Instru | ction on your | credit car | .0                         | Processing Fee:                   | 0.00        |
|              | ·                          |                     |               |            | in the second              | GST:                              | 0.00        |
|              | Billing Details            |                     |               |            |                            | * Processing Fee &<br>refundable. | GST are non |
|              | 85XX5XXX03                 | tel kX              | sXnXoXIXg     | XiXtXr@    | gXXX                       |                                   |             |

Fill the information after selecting the mode of payment

| KISAN C<br>(A Constituent | unit of I    | Patliputra University,Patr   | RAI Holp-Line:<br>06112-225255<br>o-mail:college@lisancollege.acin |
|---------------------------|--------------|------------------------------|--------------------------------------------------------------------|
|                           |              |                              | Log out                                                            |
| -                         |              |                              | You are instructed                                                 |
|                           |              | Transaction Status           |                                                                    |
|                           |              |                              |                                                                    |
|                           | Enroit No.   | 20G12964                     |                                                                    |
|                           | Name         | Kailasj                      |                                                                    |
|                           | Transaction  | ID 1227260621                |                                                                    |
|                           | Amount:      | 1164.00/-                    |                                                                    |
|                           | Date         | Sun Aug 30 23 03 31 IST 2020 |                                                                    |
|                           | Status       | Success                      |                                                                    |
|                           | Print E. Rec | Pani Admission Form          |                                                                    |

After successful payment you will be appeared on this window there you may download Admission Form and E-Receipt

## Method to login the Registered User

#### Enter #UAN (Application No.) here and Click on Submit button

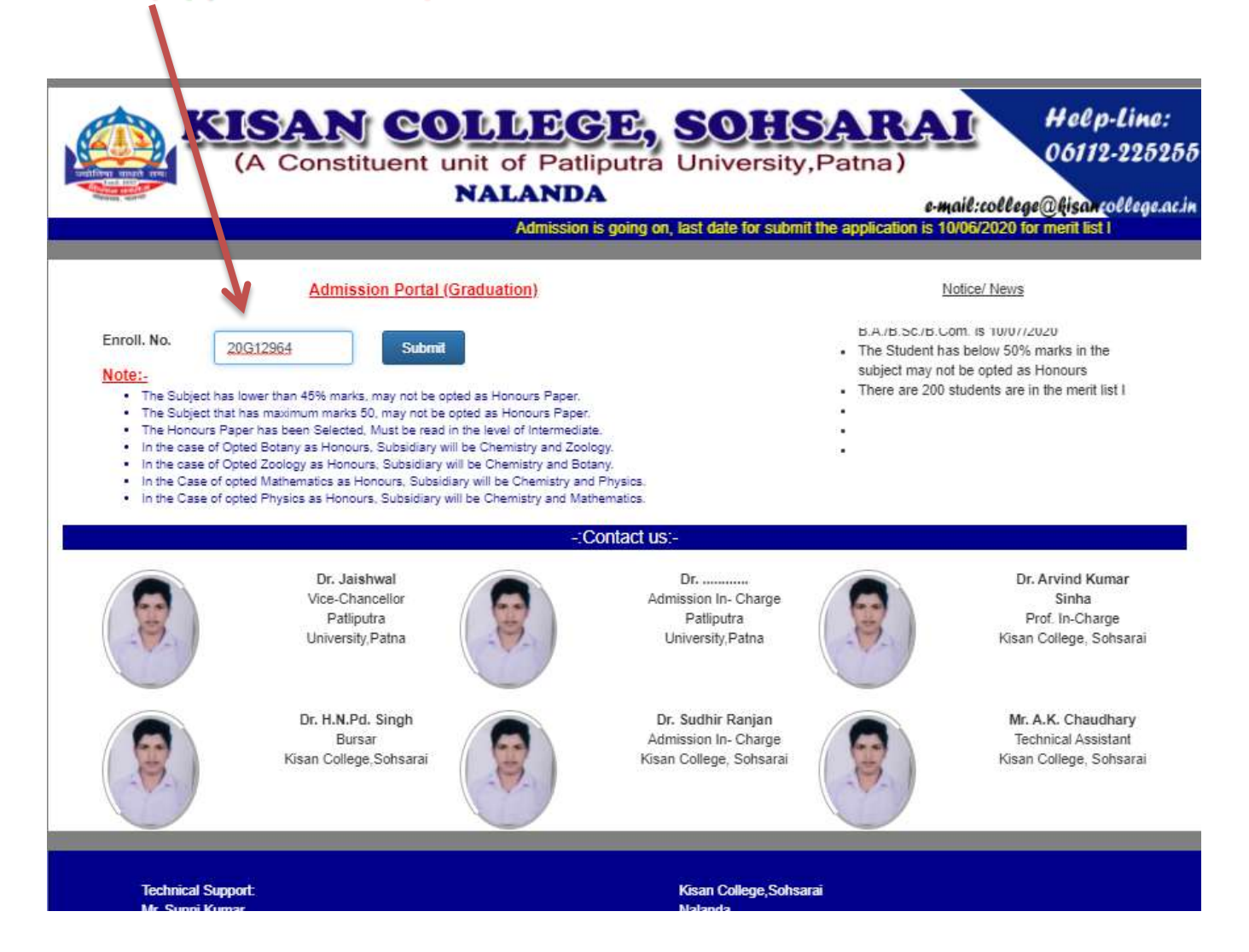

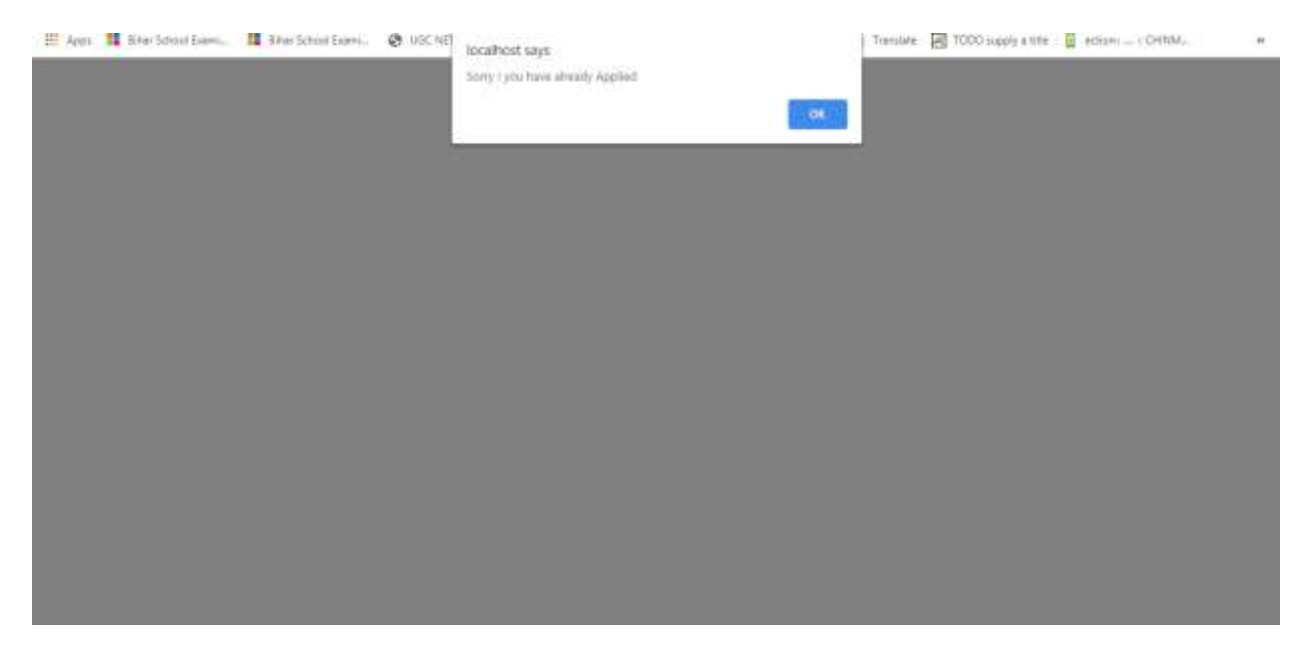

# It indicates the user has already applied after clicking on "Ok" you will be appeared on "Student Login" as

| And the second | NALANDA       | e-mail:college@fisarcollege.ad |
|----------------|---------------|--------------------------------|
|                |               |                                |
|                | Student Login |                                |
|                | 20G12964      |                                |
|                |               |                                |
|                | Login         |                                |
|                |               |                                |

Type user-ID and Password, got after submission of the form and click on "login", you will be appeared "Student-Profile" window

|               | NAL                       | ANDA        |              |                 | e-mail:college@hisan |
|---------------|---------------------------|-------------|--------------|-----------------|----------------------|
|               |                           |             |              |                 | Lo                   |
|               |                           | Student -   | Profile      |                 |                      |
|               |                           |             |              |                 |                      |
| Roll No. :    | KC/B.ScI/2020/2 Session : | 2020-2021   | Faculty      | Science         |                      |
| Name          | Kailasj                   |             |              |                 |                      |
| Father's Name | Suraj Kumar               |             |              |                 |                      |
| Date of Birth | 2020-08-12                |             |              |                 | 10                   |
| Honours       | Botany                    | subsidiary1 | Chemistry    |                 |                      |
| subsidiary2   | Zoology                   | Composition | Hind/Urdu    |                 |                      |
| Mobile No.    | 8521524703                | Email       | kisancollege | inter@gmail.com |                      |

from here You may also download form and E-Receipt .

#### Other Method to pay the Admission and Registration Fee

In the case of not making payment during form submission and you fill the form till obtaining "user-ID" and "Password" only then you need to login there you will be appeared at "Student – Profile" where you will be having the option to make payment in the case of not complete the Payment of Fee.

|               |                           |             |              |               | Le |
|---------------|---------------------------|-------------|--------------|---------------|----|
|               | 3                         | Student - P | rofile       |               |    |
| Roll No. :    | Payment Pending Session : | 2020-2021   | Faculty      | Science       |    |
| Name          | Kallasj                   |             |              |               |    |
| Father's Name | Suraj Kumar               |             |              |               |    |
| Date of Birth | 2020-08-19                |             |              |               |    |
| Honours       | Botany                    | subsidiary1 | Chemistry    |               |    |
| subsidiary2   | Zoology                   | Composition | Hindi/Englis | h             |    |
| Mobile No.    | 08271820110               | Email       | SUNNIKUM     | IAR@GMAIL.COM |    |

Click on "Make Payment"

|                  | Constituent unit of Patliputra<br>NALANDA | SOFISARAI<br>University,Patna)<br>e-mail:college@fisarcollege.acim |
|------------------|-------------------------------------------|--------------------------------------------------------------------|
|                  |                                           | Log out                                                            |
|                  | Fee Collection Details                    | You are instructed to fill only the form at a time and n           |
| Application No:- | 20G12964                                  |                                                                    |
| Name             | Kailasj                                   |                                                                    |
| Course           | Science                                   |                                                                    |
| Category         | ST                                        |                                                                    |
| Registration Fee | 650                                       |                                                                    |
| Admission Fee    | 514                                       |                                                                    |
| Total            | 1164                                      |                                                                    |
|                  | Make Payment                              |                                                                    |

Click on "Make Payment"

|              |                            |                     |               |               | 1                           | топ             |
|--------------|----------------------------|---------------------|---------------|---------------|-----------------------------|-----------------|
| PAYMENT MODE | Credit Card                |                     |               |               | Amoo                        | nt Payable      |
| Credit Card  | Credit Card Number         | 01 ~                | 2020 🛩        | CVV /         | ₹ 11                        | 164.00          |
| Debit Card   | Name On Card               |                     |               |               | ATOM PA                     | YPAL TESTING    |
| Net Banking  | Bank Name                  | Bank Name           |               |               | Transaction                 | ld:1227260621   |
| E UPI        | Save card for future use   |                     |               |               |                             | (4)             |
|              | D Mobile Number            | Ell Email           | d             |               | Amount:                     | 1164.00         |
|              | Piesse tick the box option | for Standing Instru | ction on your | credit card 👔 | Processing Fee              | 0.00            |
|              |                            |                     |               |               | GST:                        | 0.00            |
|              | Billing Details            |                     |               |               | * Processing Ferrefundable. | e & GST are non |
|              | 85XX5XXX03                 | tel kX              | sXnXoXlXg     | XiXtXr@gXX    | xo                          |                 |

| (A Constituent unit of NAL | Patliputra University,Patna)                                                                                                    | Help-Line:<br>06112-225255<br>s-mail:college@fisarcollege.acin |
|----------------------------|----------------------------------------------------------------------------------------------------|----------------------------------------------------------------|
| -                          |                                                                                                    | Log out                                                        |
| -                          |                                                                                                    | You are instructed                                             |
|                            | Transaction Status                                                                                                    |                                                                |
|                            |                                                                                                    |                                                                |
| Enro® N                    | a 20G12964                                                                                                    |                                                                |
| Name                       | Kalasj                                                                                                    |                                                                |
| Transac                    | ion ID 1227260621                                                                                                    |                                                                |
| Amount                     | 1164.00/-                                                                                                    |                                                                |
| Date                       | Sun Aug 30 23:03:31 IST 2020                                                                                                    |                                                                |
| Status                     | Success                                                                                                    |                                                                |
|                            | Contraction of the local division of the local division of the loc |                                                                |
| PrintEl                    | Port Admission Form                                                                                                    |                                                                |
|                            |                                                                                                    |                                                                |
|                            |                                                                                                    |                                                                |
|                            |                                                                                                    |                                                                |

After completing the Admission process online you need to submit the form along with the required documents at respective counter with maintaining social distancing protocol to make safe in the affection of COVID-19.

"Prevention is better than Cure"

Thanking You.